Oracle Financial Services Data Integration Application Pack

Installation Guide

E71437-01

Version 8.0.2.0.0

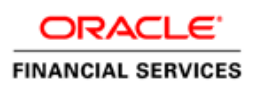

### Introduction

This document includes the necessary instructions to apply 8.0.2.0.0 Minor Release for Oracle Financial Services Data Integration (OFS DI) Application Pack and perform the required post install configurations. You can find the latest copy of this document in <u>OTN</u>.

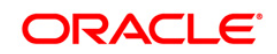

# TABLE OF CONTENTS

| PREFACE           |                          |                                                                                                    |                        |  |
|-------------------|--------------------------|----------------------------------------------------------------------------------------------------|------------------------|--|
|                   | Audie                    | nce                                                                                                    | 4                      |  |
|                   |                          | Prerequisites for the Audience                                                                                                    | 4                      |  |
|                   | How t                    | his Guide is Organized                                                                                                    | 4                      |  |
|                   | nmended Environment      | 5                                                                                                    |                        |  |
| Related Documents |                          |                                                                                                    |                        |  |
|                   | entions and Acronyms     | 5                                                                                                    |                        |  |
|                   |                          |                                                                                                    |                        |  |
| 1                 | OFS                      | DI APPLICATION PACK RELEASE 8.0.2.0.0                                                                                                    | 6                      |  |
| 1                 | <b>OFS</b><br>1.1        | DI APPLICATION PACK RELEASE 8.0.2.0.0<br>Pre Installation Requirements                                                                                                    | <b>6</b>               |  |
| 1                 | <b>OFS</b><br>1.1<br>1.2 | DI APPLICATION PACK RELEASE 8.0.2.0.0<br>Pre Installation Requirements<br>How to Apply This Minor Release?                                                                                             | <b>6</b><br>6          |  |
| 1                 | <b>OFS</b><br>1.1<br>1.2 | DI APPLICATION PACK RELEASE 8.0.2.0.0<br>Pre Installation Requirements<br>How to Apply This Minor Release?                                                                                             | 6<br>6<br>6            |  |
| 1                 | <b>OFS</b><br>1.1<br>1.2 | DI APPLICATION PACK RELEASE 8.0.2.0.0         Pre Installation Requirements         How to Apply This Minor Release?         1.2.1       Installing OFS DI         1.2.2       Post Installation Steps | <b>6</b><br>6<br>6<br> |  |
| 1<br>Арр          | OFS<br>1.1<br>1.2        | DI APPLICATION PACK RELEASE 8.0.2.0.0         Pre Installation Requirements         How to Apply This Minor Release?         1.2.1       Installing OFS DI         1.2.2       Post Installation Steps | 6<br>6<br>6<br>8<br>12 |  |

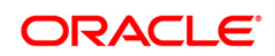

# Preface

This document provides step-by-step instructions to install the Oracle Financial Services Data Integration (OFS DI) Application Pack 8.0.2.0.0 Minor Release.

This chapter discusses the following topics:

- Audience
- How this Guide is organized
- <u>Recommended Environment</u>
- Related Documents
- <u>Conventions Used</u>

# Audience

Oracle Financial Services Data Integration (OFS DI) Applications Pack Installation Guide is intended for administrators, and implementation consultants who are responsible for installing and maintaining the application pack components.

### Prerequisites for the Audience

The document assumes that you have experience in installing Enterprise components and basic knowledge about the following is recommended.

The following are the expected preparations from the administrator before starting the actual installation:

- Oracle Financial Services Advanced Analytical Applications Infrastructure pack components
- OFSAA Architecture
- UNIX Commands
- Database Concepts
- Web Server/ Web Application Server
- Oracle Data Integrator

# How this Guide is Organized

The Oracle Financial Services Data Integration Application Pack Installation Guide includes the following topics:

- OFS DI Application Pack Release 8.0.2.0.0
- Appendix A

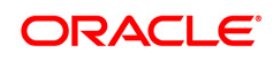

# **Recommended Environment**

Infrastructure application has been tested with Microsoft Internet Explorer<sup>™</sup> browser. For best viewing of Infrastructure pages, set the screen resolution to a minimum resolution of 1024 x 768 pixels.

# **Related Documents**

For more information, refer the Oracle Financial Services Data Integration Application Pack 8.0.2.0.0 documents available in <u>OTN</u>.

- Oracle Financial Services Data Integration Release 8.0.2.0.0 User Guide
- Oracle Financial Services Analytical Applications Infrastructure User Guide (<u>OTN library</u>)
- Oracle Financial Services Analytical Applications Infrastructure Installation Guide (<u>OTN library</u>)

# **Conventions and Acronyms**

| Conventions                                        | Description                                                               |  |  |  |  |
|----------------------------------------------------|---------------------------------------------------------------------------|--|--|--|--|
| Actions are indicated in <b>Bold</b> .             |                                                                           |  |  |  |  |
| Command or query is indicated in Courier New font. |                                                                           |  |  |  |  |
| AIX                                                | Advanced Interactive eXecutive                                            |  |  |  |  |
| OFSAAI                                             | Oracle Financial Services Analytical Applications Infrastructure          |  |  |  |  |
| OFS AAAI                                           | Oracle Financial Services Advanced Analytical Applications Infrastructure |  |  |  |  |
|                                                    | Application Pack                                                          |  |  |  |  |
| OFS DI                                             | Oracle Financial Services Data Integration Application Pack               |  |  |  |  |
| RHEL                                               | Red Hat Enterprise Linux                                                  |  |  |  |  |
| IR                                                 | Minor Release                                                             |  |  |  |  |
| ML                                                 | Maintenance Level                                                         |  |  |  |  |
| Atomic Schema                                      | Database schema where the application data model is uploaded.             |  |  |  |  |
| Config Schema                                      | Database schema which contains setup related configurations and metadata. |  |  |  |  |

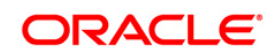

# 1 OFS DI Application Pack Release 8.0.2.0.0

This Minor Release of OFS DI Application Pack is cumulative and includes all enhancements and bug fixes done since the OFS DI Application Pack v8.0.1 General Availability (GA) release. For more information, refer the Oracle Financial Services Data Integration Application Pack Installation Manual Release 8.0.2.0.0 in the <u>OTN</u>.

# **1.1 Pre Installation Requirements**

- You should have OFS DI pack 8.0.1.0.0 GA as the minimum patch set level.
- Ensure un-publishing all connectors before applying this patch.
- Download the one-off patch for bug number 25777667 from http://support.oracle.com.

**NOTE:** You can refer to <u>Technology Matrix</u>, for Hardware and Software Requirements.

# 1.2 How to Apply This Minor Release?

# 1.2.1 Installing OFS DI

Refer to the following instructions to download, extract, install, and configure this Minor Release.

- Login to <u>https://support.oracle.com/</u> and search for Bug# 22906120 under the *Patches* & *Updates* tab.
- 2. Download the OFS DI Application Pack v8.0.2.0.0 IR archive file and copy it to your OFSAA server in **Binary** mode.

**NOTE:** The archive files are different for every operating system like AIX, Solaris, and RHEL/Oracle Linux.

- 3. Log in to the OFSAA Server.
- Shut down all the OFS DI Services. For more information, refer to the Start/Stop Infrastructure Services section in Oracle Financial Services Data Integration Installation Manual Release 8.0.2 in <u>OTN</u> documentation library.
- 5. Execute the following command:

chmod -R 750 \$FIC\_HOME

6. If you have Unzip utility, skip to the next step. Download the Unzip utility (OS specific) **unzip\_<os>.Z** from the location <u>https://updates.oracle.com/unzips/unzips.html</u> and

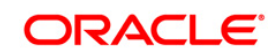

copy it in **Binary** mode to the directory that is included in your PATH variable, typically **\$HOME** path or directory in which you have copied the 8.0.2.0.0IR.

7. Uncompress the unzip installer file using the command:

uncompress unzip <os>.Z

- **NOTE:** In case you notice an error message "**uncompress: not found [No such file or directory]**" when the package is not installed, contact your UNIX administrator.
- 8. Give EXECUTE permission to the file using the command:

chmod 751 OFSDI\_8.0.2.0.0\_<OperatingSystem>.zip.

9. Extract the contents of the 8.0.2.0.0IR archive file using the command:

unzip\_<os> -a <name of the file to be unzipped>

**NOTE:** Rename or remove the existing OFSAA Application Pack folder from the OFSAA server prior to extracting the contents from the release archive (.zip). For example: For this release when extracted from the archive creates a folder with name OFS\_DI\_PACK. Rename or remove if a folder with the same name exists in the path where the release archive is copied.

**NOTE:** The above "-a" option is mandatory to unzip the archive file. For example: unzip\_aix -a OFSDI\_8.0.2.0.0\_<OperatingSystem>.zip

10. Give EXECUTE permission to the minor release archive file. Navigate to the path where *OFSDI\_8.0.2.0.0\_<OperatingSystem>.zip* is extracted and execute the following command:

chmod 750 OFSAAIUpdate.sh

11. Execute **OFSAAIUpdate.sh** file using the following command.

./OFSAAIUpdate.sh

- 12. Verify if the IR is applied successfully by checking the log file generated in the installation folder. Logs can be found in /OFS\_DI\_PACK/logs and /OFS\_DI\_PACK/OFS\_DI/logs folder. You can ignore ORA-00001, ORA-00955, ORA-02260, and ORA-01430 errors in the log file. In case of any other errors, contact Oracle Support.
- 13. Install the consolidated one-off patch **25777667**. Refer to the Readme available with the patch for further instructions on installing the patch.

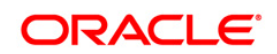

- 14. For more information on securing your OFSAA Infrastructure, refer to the Security Guide in <u>OTN Library</u>.
- 15. Add umask 0027 in the .profile of the UNIX account which manages the WEB server to ensure restricted access permissions.
- 16. After the successful installation of the IR, restart all the OFSAAI services. For more information, refer to the *Start/Stop Infrastructure Services* section in <u>Oracle Financial</u> <u>Services Data Integration Installation Manual Release 8.0.1</u>

# 1.2.2 Post Installation Steps

Following are the post installation steps that needs to be performed:

- Copy following jars from ODI installation directory into <FIC\_HOME>/ficweb/webroot/WEB-INF/lib directory
  - a. Navigate to <ODI\_HOME>/odi/sdk/lib. Copy all jars from this directory.
  - b. Navigate to <ODI\_HOME>/oracle\_common/modules/oracle.odl. Copy ojdl.jar
  - c. Navigate to <ODI\_HOME>/oracle\_common/modules/oracle.idm. Copy
    identitystore.jar and identityutils.jar
  - d. Navigate to <ODI\_HOME>/oracle\_common/modules/oracle.dms.Copy
     dms.jar
  - e. Navigate to <ODI\_HOME>/
     oracle\_common/modules/oracle.jps\_<ODI\_VERSION>. Copy jps api.jar.
  - f. Navigate to <ODI\_HOME>/
     oracle\_common/modules/oracle.toplink\_<ODI\_VERSION>. Copy
     eclipselink.jar.
  - g. Navigate to <ODI\_HOME>/oracle\_common/modules. Copy
    javax.validation.jar (Ignore if ODI version is 12.1.2/12.1.3) groovy-all<LATEST\_VERSION>.jar
  - h. Navigate to <FIC\_HOME>/ficweb/webroot/WEB-INF/lib and delete
    wsclient\_extended.jar
- Copy the following jar from \$FIC\_WEB\_HOME/webroot/WEB-INF/lib. to ODI installation (<ODI\_HOME>/odi/agent/lib)

odikmvarstore.jar

3. If you are using cloudera distribution, then copy Hive/Hadoop JDBC Jars to \$FIC\_WEB\_HOME/webroot/WEB-INF/lib".

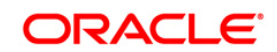

- 4. If you wish to use Web Service for ODI connectivity (recommended) please perform the following steps:
  - a. Navigate to <FIC\_WEB\_HOME>/webroot/WEB-INF/props and open DIHWSDetails.conf
  - b. Update the following properties in the above file.

| Property | Value              | Remarks                                                                                                    |
|----------|--------------------|----------------------------------------------------------------------------------------------------|
| USE_WS   | Y/N                | Y – If you want ot use web service<br>N – If you don't want to use web<br>service                                                          |
| HTTPS    | 0/1                | <ul> <li>1 – If you want to enable https protocol<br/>for web service</li> <li>0 – If you want http protocol for<br/>webservice</li> </ul> |
| PORT     | Unused port number | Please specify a unused port number<br>in OFSAA installed machine                                                                          |

- c. Navigate to <FIC\_DB\_HOME>/bin and trigger StartDIHWS.sh and check DIHWebService.log file under <FIC DB HOME>/log for web service status.
- 5. Please perform the following steps if the Source is HIVE:
  - a. Please navigate to <FIC\_WEB\_HOME>/webroot/WEB-INF/props and open DIHHiveCon.props file
  - b. Please update following properties accordingly.
    - WITH\_KERBEROS If you have Kerberos enabled for your HIVE then please specify 'Y'. Otherwise specify 'N'
    - CONF\_PATH Please specify the configuration file path and name which contains Kerberos configuration information. Please ignore if Kerberos is disabled i.e. WITH\_KERBEROS=N
    - KEY\_TAB\_PATH Please specify the keytab file which contains the encrypted authentication file for Kerberos enabled HIVE database. Please ignore if Kerberos is disabled i.e. WITH\_KERBEROS=N
  - c. Save the file
  - d. Please login to atomic schema and update the 'driver' column in 'fsi\_ds\_type\_b' to appropriate driver where DSTYPE\_CODE='HIVE' and commit
- **NOTE:** Please refer to <u>Oracle Data Integrator Documentation</u> for additional configuration for ODI agent if kerberos is enabled for Hadoop datasource.
  - 6. Import the following Knowledge modules and procedure to ODI.

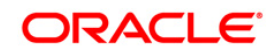

- a. Obtain the following XMLs from \$FIC\_HOME/KM\_Files:
  - KM\_IKM\_MultiFiles\_to\_Oracle\_\_SQLLDR\_\_Direct\_Target.xml
  - KM\_IKM\_MultiFiles\_to\_Oracle\_\_SQLLDR\_with\_EBCDIC\_\_Direct\_Target.xml
  - KM\_IKM\_Oracle\_Insert\_Only.xml
  - KM\_IKM\_Oracle\_Insert\_Only\_\_Ext\_Tab\_and\_DB\_.xml
  - KM\_IKM\_Oracle\_Multi\_Table\_Insert\_\_SQLLDR\_\_Direct\_Target.xml
  - KM\_IKM\_Oracle\_Multi\_Table\_Insert\_\_SQLLDR\_with\_EBCDIC\_\_Direct\_Target .xml
  - KM\_IKM\_Oracle\_Multi\_Table\_Insert\_NonDirect.xml
  - KM\_IKM\_Oracle\_Multi\_Table\_Insert\_NonDirect\_\_Ext\_Tab\_and\_DB\_.xml
  - KM\_LKM\_MultiFiles\_to\_Oracle\_\_EXTERNAL\_TABLE\_.xml
  - KM\_LKM\_MultiFiles\_to\_Oracle\_\_SQLLDR\_.xml
  - KM\_LKM\_MultiFiles\_to\_Oracle\_\_SQLLDR\_with\_EBCDIC\_.xml
  - KM\_LKM\_MultiFiles\_to\_Oracle\_Multi\_Insert\_\_EXTERNAL\_TABLE\_.xml
  - KM\_LKM\_MultiFiles\_to\_Oracle\_Multi\_Insert\_\_SQLLDR\_.xml
  - KM\_LKM\_MultiFiles\_to\_Oracle\_Multi\_Insert\_\_SQLLDR\_with\_EBCDIC\_.xml
  - KM\_LKM\_Oracle\_to\_Oracle\_\_DBLINK\_No\_Source\_View\_\_.xml
  - KM\_LKM\_Oracle\_to\_Oracle\_Multi\_Insert\_\_DBLINK\_No\_Source\_View\_\_.xml
  - KM\_LKM\_XML\_to\_Oracle.xml
  - KM\_LKM\_XML\_to\_Oracle\_Multi\_Table\_Insert.xml
  - KM\_IKM\_Oracle\_Extract.xml
  - KM\_LKM\_Oracle\_to\_Oracle\_Datapump\_\_DBLINK\_.xml
- b. **Procedure:** Edit the TRT\_Recon.xml and replace the value DIH\_OFSAATOMIC with INFODOM name and import into ODI.
- c. Obtain the following XMLs from standard ODI installation directory.
  - KM\_LKM\_File\_to\_SQL.xml
  - KM\_IKM SQL to File Append.xml
  - KM\_LKM SQL to Oracle.xml
  - KM\_CKM\_Oracle.xml
- 7. Import following additional Knowledge modules if the source is Hadoop.

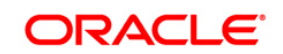

- a. Get the following XMLs from \$FIC\_HOME/KM\_Files.
  - KM\_LKM\_File\_Hive\_to\_Oracle\_\_OLH\_.xml
  - KM\_LKM\_File\_Hive\_to\_Oracle\_Multi\_Insert\_\_OLH\_.xml
- b. Get the following XMLs from Hadoop connector enabled ODI installation directory.
  - KM\_IKM\_File\_Hive\_to\_Oracle\_\_OLH\_OSCH\_.xml
- 8. The hdfs directory /user/oracle/olh2 must exist and must be writable for the ODI (agent) os user. This is required if Hadoop as source is enabled.
- If you are on Patch level 8.0.1.1.0 ML with ODI 12c please remove the OdiInterface.properties file from <USER\_HOME> directory of the server where webserver is running.
- 10. After successful installation of IR, perform the these steps:
- Clear the application cache. Navigate to the following path depending on the configured web application server and delete the files.

#### WebLogic:

<Weblogic installation location>/domains/<Domain name>/servers/<Server name>/tmp/\_WL\_user/<Application name>/qaelce/jsp\_servlet

#### WebSphere:

<Websphere installation directory>/AppServer/profiles/<Profile name>/temp/<Node name>/server1/<Application name>/<.war file name>

- 11. Generate the application EAR/WAR file and redeploy the application onto your configured web application server. For more information on generating and deploying EAR / WAR file, refer to the *Post Installation Configuration* section in <u>Oracle Financial</u> <u>Services Data Integration Installation Manual Release 8.0.1</u>
- Login to the application. Select Application Data Integration Hub. Navigate to Administration->Settings and re-save the ODI details again. Please refer the section 4.1.1 in Oracle Financial Services Data Integration User Guide available on OTN Documentation Library for details on Editing the Settings.

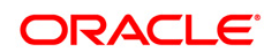

# Appendix A

# Frequently Asked Questions

#### What checks does the 8.0.2.0.0 CA Release patch perform?

- Environment Check- As part of environment check, it performs Java validation, Environment Variables validation, OS specific validation, DB specific validation, and it shuts down all OFSAAI Services (Infrastructure Server, ICC Server, and back-end services).
- Post Install check- As part of Post install check, it checks if OFSAAI services can be successfully started.

### Which version of ERwin Data Modeler does OFSAAI support?

OFSAAI now supports ERwin version 9.2 and 9.5 generated xmls in addition to ERwin 4.1, ERwin 7.1, ERwin 7.3 and ERwin 9.0 formats.

### What should I do for viewing the log files in Debug level for troubleshooting?

By default, the log level is set as INFO. You need to manually change it to Debug to view the log files in debug level. Based on your requirement, you can change the log level to Warn, Error, or Fatal as well.

- 1. Navigate to \$FIC\_HOME/conf in the APP layer of your OFSAAI installation.
- Change the **priority value** to **Debug** in the *RevLog4jConfig.xml* file.

```
For example:
    <root>
        <priority value ="debug" />
        <appender-ref ref="ConsoleAppender1"/>
        </root>
```

- Change the value of LOGGERLEVEL in the *DynamicServices.xml* file from 20 to 0. (20 is the value for Info and 0 for Debug.)
- **NOTE:** For multi-tier installation, you need to change the log level to Debug in the *DynamicServices.xml* and *RevLog4jConfig.xml* files, which are present in *\$FIC\_APP\_HOME/conf*, *\$FIC\_DB\_HOME/conf*, and *\$FIC\_WEB\_HOME/conf* as well.

Navigate to *\$FIC\_WEB\_HOME/webroot/conf* and change the **priority value** to **Debug** in the *ExportLog4jConfig.xml*, *MDBLogger.xml*, and *PR2Logger.xml* files for viewing log files in Debug level for the modules Archive/Restore, Metadata Browser and RRF respectively.

Generate the application EAR/WAR file and redeploy the application onto your configured web application server. For more information on generating and deploying EAR / WAR file, refer to the

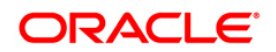

*Post Installation Configuration* section in <u>OFS Advanced Analytical Applications Infrastructure</u> <u>Application Pack Installation and Configuration Guide – Release 8.0</u>.

 Restart the OFSAAI Services (APP and WEB). For more information, refer to the *Start/Stop* Infrastructure Services section in <u>OFS Advanced Analytical Applications Infrastructure Application</u> <u>Pack Installation and Configuration Guide – Release 8.0</u>.

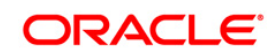

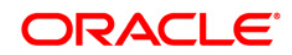

OFS Data Integration Application Pack 8.0.2.0.0 Installation Guide

Oracle Corporation World Headquarters 500 Oracle Parkway Redwood Shores, CA 94065 U.S.A.

Worldwide Inquiries: Phone: +1.650.506.7000 Fax: +1.650.506.7200 www.oracle.com/us/industries/financial-services/

Copyright © 2017 Oracle Financial Services Software Limited. All rights reserved.

No part of this work may be reproduced, stored in a retrieval system, adopted or transmitted in any form or by any means, electronic, mechanical, photographic, graphic, optic recording or otherwise, translated in any language or computer language, without the prior written permission of Oracle Financial Services Software Limited.

Due care has been taken to make this 8.0.2.0.0 Installation Guide and accompanying software package as accurate as possible. However, Oracle Financial Services Software Limited makes no representation or warranties with respect to the contents hereof and shall not be responsible for any loss or damage caused to the user by the direct or indirect use of this 8.0.2.0.0 Installation Guide and the accompanying Software System. Furthermore, Oracle Financial Services Software Limited reserves the right to alter, modify or otherwise change in any manner the content hereof, without obligation of Oracle Financial Services Software Limited to notify any person of such revision or changes.

All company and product names are trademarks of the respective companies with which they are associated.